- leveraging your Microsoft

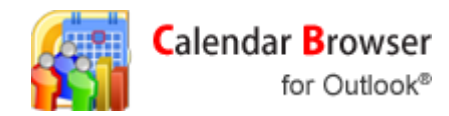

#### Calendar Browser V7, User manual

#### Content

| 1                                                   | INT                                                                    | RODUCTION                                                                                                    | 2                                                 |
|-----------------------------------------------------|------------------------------------------------------------------------|----------------------------------------------------------------------------------------------------|---------------------------------------------------|
| 2                                                   | CAL                                                                    | ENDAR BROWSER IN OUTLOOK                                                                                                    | 2                                                 |
| 2<br>2                                              | .1<br>.2                                                               | The Calendar view<br>The <i>Calendar Browser</i> folder                                                                                     | 2<br>3                                            |
| 3                                                   | INS                                                                    | TALL CALENDAR BROWSER CLIENT                                                                                                    | 3                                                 |
| 4                                                   | BRC                                                                    | DWSING ROOMS                                                                                                    | 6                                                 |
| 4<br>4<br>4<br>4<br>5<br>5<br>5<br>5<br>5<br>5<br>5 | .1<br>.2<br>.3<br>.4<br>.5<br>.6<br><b>BOO</b><br>.1<br>.2<br>.3<br>.4 | Add Calendar Group<br>Several Calendar Groups<br>See resources                                                                              | 6<br>7<br>7<br>8<br>9<br>9<br>9<br>10<br>11<br>12 |
| 5                                                   | .5                                                                     | CANCEL A BOOKING                                                                                                    | 13                                                |
| 6<br>6<br>6<br>6<br>6<br>6                          | .1<br>.2<br>.3<br>.4<br>.5<br>.6<br>.7                                 | CHOOSE DATE AND PERIOD<br>DESIGN ALTERNATIVES<br>DAY LIST<br>ORDERS REPORT<br>BOOK FROM WITHIN THE OVERVIEW<br>OPEN AN APPOINTMENT<br>PRINT | 13<br>13<br>16<br>16<br>17<br>17<br>17            |
| 7                                                   | REN                                                                    | MOVE CALENDAR BROWSER CLIENT                                                                                                    | 18                                                |

Calendar Browser V7 User Manual

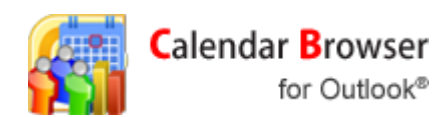

#### **1** INTRODUCTION

kalmstrom.com Business Solutions

Use *Calendar Browser* for Outlook when you want to book any kind of resource within your organization. It could be rooms, cars, machines or even people. *Calendar Browser* is an add-on to Outlook, so you don't have to learn a new program to make the bookings. **In** *Calendar Browser* **each resource has its own calendar, and when you book a resource you make an appointment in that calendar**.

Most of the installation is done centrally by the server administrator, but you have to install a minimal client tool to use *Calendar Browser*, see Install *Calendar Browser Client* below.

For simplicity we talk about booking rooms in this manual. Your organization might use *Calendar Browser* for booking of other resources, but the principles are the same.

Most of the screenshots in this manual comes from Outlook 2010, but where there is a significant difference we show 2007 also.

### 2 CALENDAR BROWSER IN OUTLOOK

### 2.1 THE CALENDAR VIEW

Outlook has a navigation tree to the left on the homepage. If you don't see it, click the button Folder list in the left corner of the screen or click View and choose Navigation Pane. You'll find *Calendar Browser* among your calendars.

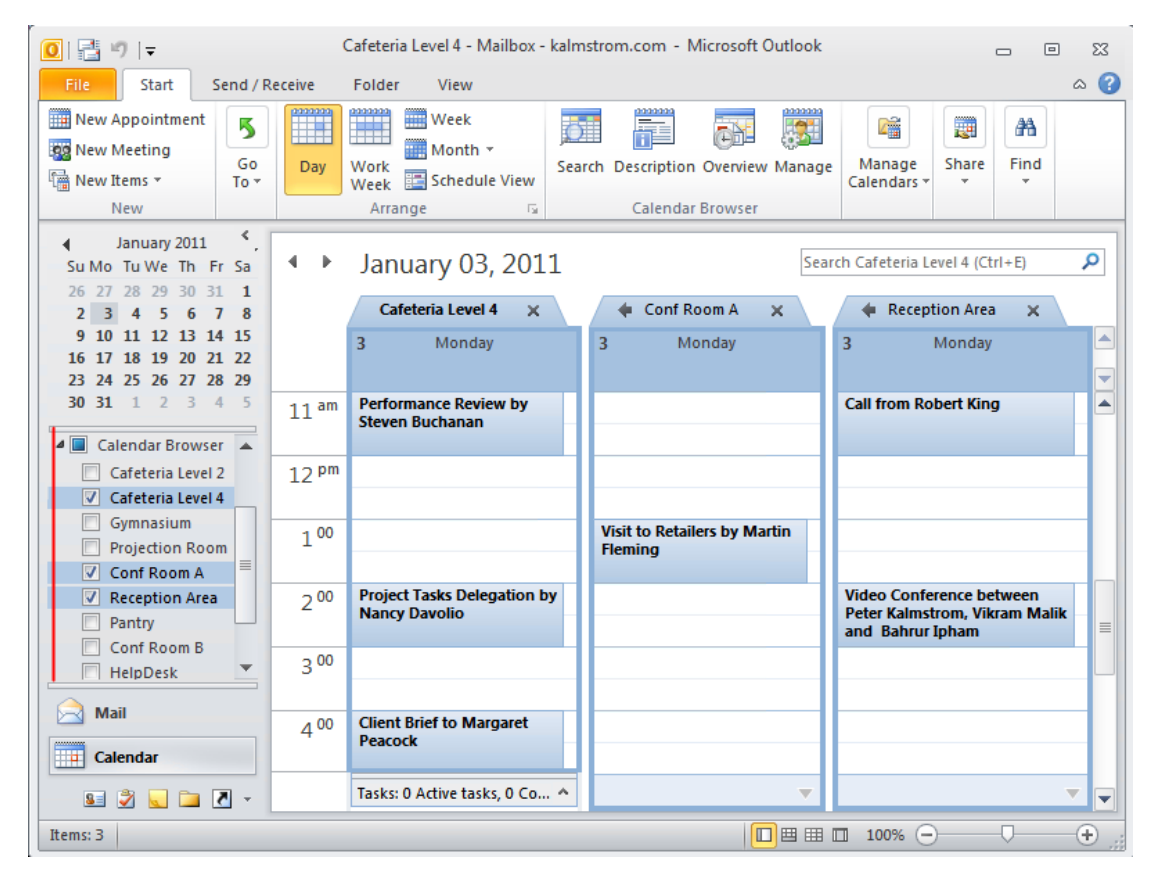

Calendar Browser V7 User Manual

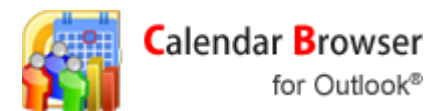

# 2.2 THE CALENDAR BROWSER FOLDER

kalmstrom.com Business Solutions

There is also a *Calendar Browser* folder among the Mail folders, but you should never use that folder for bookings.

| 0 = 1                                                           |                                                                    |                                | Cars -        | Mailbo    | x - kalmstrom.com                     | - Micro    | soft   |
|-----------------------------------------------------------------|--------------------------------------------------------------------|--------------------------------|---------------|-----------|---------------------------------------|------------|--------|
| File Hon                                                        | File Home Send / Re                                                |                                | Folder        | View      | Developer                             |            | }      |
| New New<br>E-mail Items •                                       | ©<br>↓<br>↓<br>↓<br>↓<br>↓<br>↓<br>↓<br>↓<br>↓<br>↓<br>↓<br>↓<br>↓ | Post<br>Reply                  | 🚑 Reply       | i<br>≣e + | ि To Manager<br>Team E-mail<br>✓ Done | *<br>*<br> |        |
| New                                                             | Delete                                                             |                                | Respond       |           | Quick Steps                           | E.         | j<br>j |
| <ul> <li>Favorites</li> <li>Inbox</li> <li>Sent Iter</li> </ul> | Search                                                             | n Cars (Ctrl+E)<br>dar Browser |               |           |                                       |            |        |
| <ul> <li>Mailbox - kalr</li> <li>Inbox</li> <li>Cars</li> </ul> | nstrom.com                                                         | Goto                           | the Outlook ( | Calenda   | r view to use Calend                  | ar Brows   | er     |

## 3 INSTALL CALENDAR BROWSER CLIENT

Before you start using *Calendar Browser* you have to install the Client, if that has not already been done by the administrator. *Calendar Browser* should prompt you to install it, and then you just have to click Yes. From your local machine you may also go into the central installation folder and run the file **CBClientSetup.exe.** Close Outlook before you start the installation.

| 📸 Calendar Browser Client - InstallShield Wizard                   |                                                                                                    |  |  |  |  |  |  |
|--------------------------------------------------------------------|----------------------------------------------------------------------------------------------------|--|--|--|--|--|--|
| Welcome to the InstallShield Wizard for<br>Calendar Browser Client |                                                                                                    |  |  |  |  |  |  |
|                                                                    | The InstallShield(R) Wizard will install Calendar Browser Client<br>on your computer. To continue, click Next. |  |  |  |  |  |  |
|                                                                    | WARNING: This program is protected by copyright law and international treaties.                                |  |  |  |  |  |  |
| < Back Next > Cancel                                               |                                                                                                    |  |  |  |  |  |  |

Calendar Browser V7 User Manual

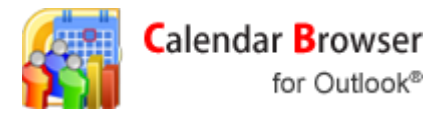

When you click Next you are asked to select folder for the Client installation. If you don't select another folder, the Client will create a **kalmstrom.com** folder under **Program Files** and install *Calendar Browser Client* there.

| 📸 Calendar                                                                                                    | Browser Client - InstallShield Wizard                                                                    |  |  |  |  |  |  |  |
|----------------------------------------------------------------------------------------------------|----------------------------------------------------------------------------------------------------|--|--|--|--|--|--|--|
| Destination Folder<br>Click Next to install to this folder, or click Change to install to a different folder. |                                                                                                    |  |  |  |  |  |  |  |
|                                                                                                    | Install Calendar Browser Client to:<br>C:\Program Files\kalmstrom.com\Calendar Browser Client\<br>Change |  |  |  |  |  |  |  |
|                                                                                                    |                                                                                                    |  |  |  |  |  |  |  |
|                                                                                                    |                                                                                                    |  |  |  |  |  |  |  |
|                                                                                                    |                                                                                                    |  |  |  |  |  |  |  |
| InstallShield -                                                                                               | < Back Next > Cancel                                                                                     |  |  |  |  |  |  |  |

Click Next again and then Install:

| 😸 Calendar Browser Client - InstallShield Wizard                                                                |
|----------------------------------------------------------------------------------------------------|
| Ready to Install the Program The wizard is ready to begin installation.                                         |
| Click Install to begin the installation.                                                                        |
| If you want to review or change any of your installation settings, click Back. Click Cancel to exit the wizard. |
| InstallShield                                                                                                   |

Calendar Browser V7 User Manual

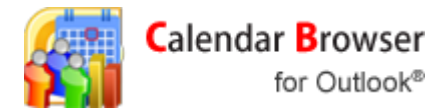

The installation starts. During the installation, the installer also sets the .NET execution rights by running 3–4 command prompt windows for a few seconds. They can be seen as black screens behind the installer window.

| 😸 Calendar             | r Browser Client - InstallShield Wizard                                                                        |  |  |  |  |  |  |  |  |
|------------------------|----------------------------------------------------------------------------------------------------|--|--|--|--|--|--|--|--|
| Installing<br>The prog | Installing Calendar Browser Client The program features you selected are being installed.                      |  |  |  |  |  |  |  |  |
| 17                     | Please wait while the InstallShield Wizard installs Calendar Browser Client.<br>This may take several minutes. |  |  |  |  |  |  |  |  |
|                        | Status:                                                                                                    |  |  |  |  |  |  |  |  |
|                        | Updating component registration                                                                                |  |  |  |  |  |  |  |  |
|                        |                                                                                                    |  |  |  |  |  |  |  |  |
|                        |                                                                                                    |  |  |  |  |  |  |  |  |
|                        |                                                                                                    |  |  |  |  |  |  |  |  |
|                        |                                                                                                    |  |  |  |  |  |  |  |  |
|                        |                                                                                                    |  |  |  |  |  |  |  |  |
|                        |                                                                                                    |  |  |  |  |  |  |  |  |
|                        |                                                                                                    |  |  |  |  |  |  |  |  |
| InstallShield -        |                                                                                                    |  |  |  |  |  |  |  |  |
|                        | < Back Next > Cancel                                                                                           |  |  |  |  |  |  |  |  |
|                        |                                                                                                    |  |  |  |  |  |  |  |  |

You will be told when the installation is completed. Then, just click Finish and you are ready to start using *Calendar Browser*. Congratulations!

| 😸 Calendar Browser Client - I  | nstallShield Wizard                                                                                              |  |  |  |  |  |  |  |
|--------------------------------|----------------------------------------------------------------------------------------------------|--|--|--|--|--|--|--|
| InstallShield Wizard Completed |                                                                                                    |  |  |  |  |  |  |  |
|                                | The InstallShield Wizard has successfully installed Calendar<br>Browser Client. Click Finish to exit the wizard. |  |  |  |  |  |  |  |
|                                | < Back Finish Cancel                                                                                             |  |  |  |  |  |  |  |

Calendar Browser V7 User Manual

kalmstrom.com Business Solutions - leverage

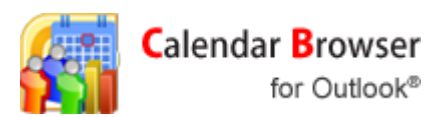

#### 4 BROWSING ROOMS

#### 4.1 ADD CALENDAR GROUP

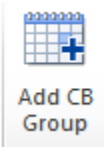

The first time you use Calendar Browser you might need to add the Calendar Group(s) you wish to use for bookings. This is done with the button in the new Calendar Browser toolbar in the Outlook Calendar View.

4.2 SEVERAL CALENDAR GROUPS

If you have several Calendar Groups you will have two different toolbars in Outlook: (The Manage and Overview buttons might be hidden by the administrator.)

When no calendar in any of the Calendar Groups are selected, the *Calendar Browser* toolbar gives a possibility to either add a Calendar Group or to select to work with one.

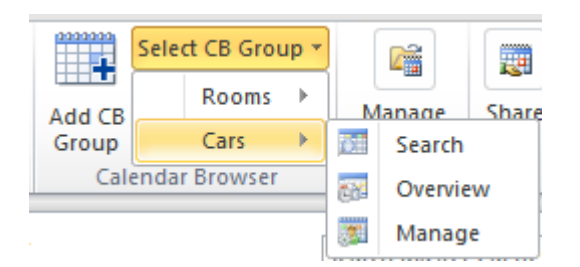

When calendars in only one Calendar Group are selected, the *Calendar Browser* Outlook toolbar will look like in the image below and the buttons will work for only that group.

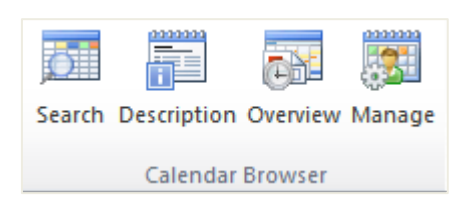

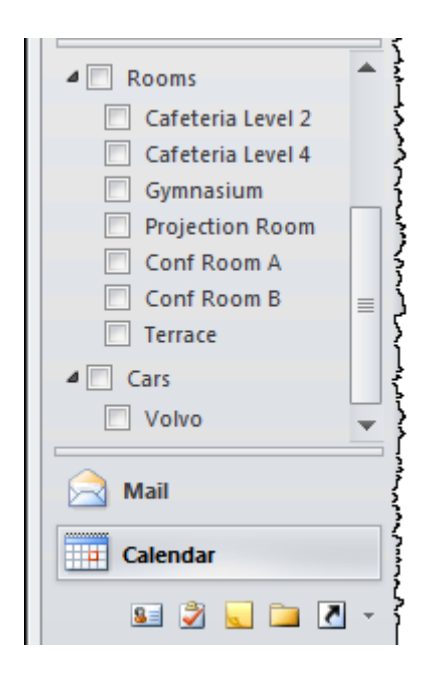

Calendar Browser V7 User Manual

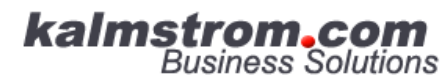

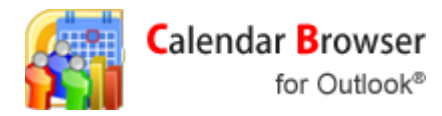

## 4.3 SEE RESOURCES

To **see** calendars, select the calendar(s) in the list that you wish to see.

How many rooms you can see at the same time depends on the resolution of your computer screen. A screen of 1024x768 shows three rooms and if you have chosen more than three you must use the scrollbar to see them.

| 4 🔳 Calendar Browser |   |
|----------------------|---|
| ✓ Basement           |   |
| Cafeteria Level 2    |   |
| Cafeteria Level 4    |   |
| Conf Room A          | = |
| Conf Room B          |   |
| 🔲 Gymnasium          |   |
| Pantry               |   |
| Projection Room      |   |
| Reception Area       |   |
| Terrace              |   |

## 4.4 VIEWS

You can choose between different views, day, week or month, just like you do in your own Outlook calendar. Select a room in the list and click the desired view in the Outlook toolbar.

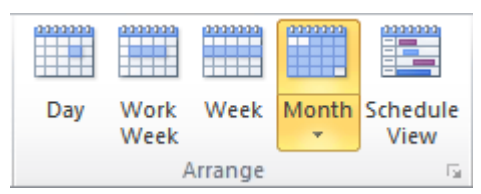

Calendar Browser V7 User Manual

- leveraging your Microsoft

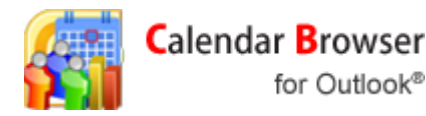

# 4.5 SEARCH FOR ROOMS

You can search for rooms that are free at specific dates and times and have as many seats as you need.

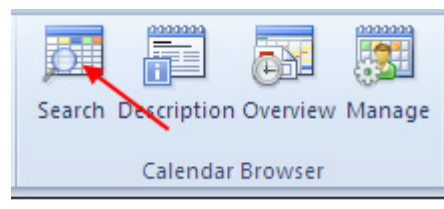

Click the Search button in the ribbon, and the Search dialog is shown. Specify date and time and how many seats you need. Then all the free rooms with the desired number of seats or more are shown in the room list.

By clicking the question mark (?) you can see a description of the selected room.

Select one of the resources and click New, and a new appointment for the selected time in the calendar of that resource will be opened.

NOTE that both the Overview and the Manage button can be hidden by the administrator. You might only see the Search and the Description buttons in your Outlook.

| 🔯 Search Calendars                                                                                                    | X            |
|----------------------------------------------------------------------------------------------------|--------------|
| Date: 11/16/2010 💌                                                                                                    | Search       |
| Time: 19 💌 - 20 💌                                                                                                    | Clear Search |
| Seats: 150                                                                                                    |              |
| Calendars found:                                                                                                    | ?            |
| Terrace<br>Reception Area<br>Projection Room<br>Gymnasium<br>Conf Room B<br>Conf Room A<br>Cafeteria Level 4<br>Cafeteria Level 2<br>Basement | _            |
|                                                                                                    |              |
| New                                                                                                    | Cancel       |

Calendar Browser V7 User Manual

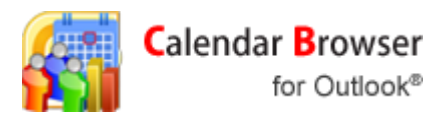

### 4.6 SEE DESCRIPTIONS OF ROOMS

Which one of the free rooms is best for you? To decide this you can look at the descriptions of the rooms by clicking the Description button in the ribbon.

Select a room, click the button and the description comes up!

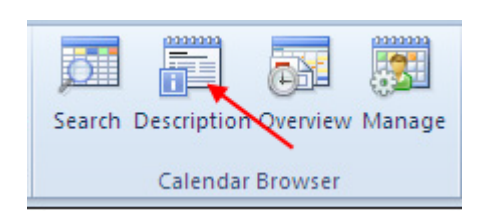

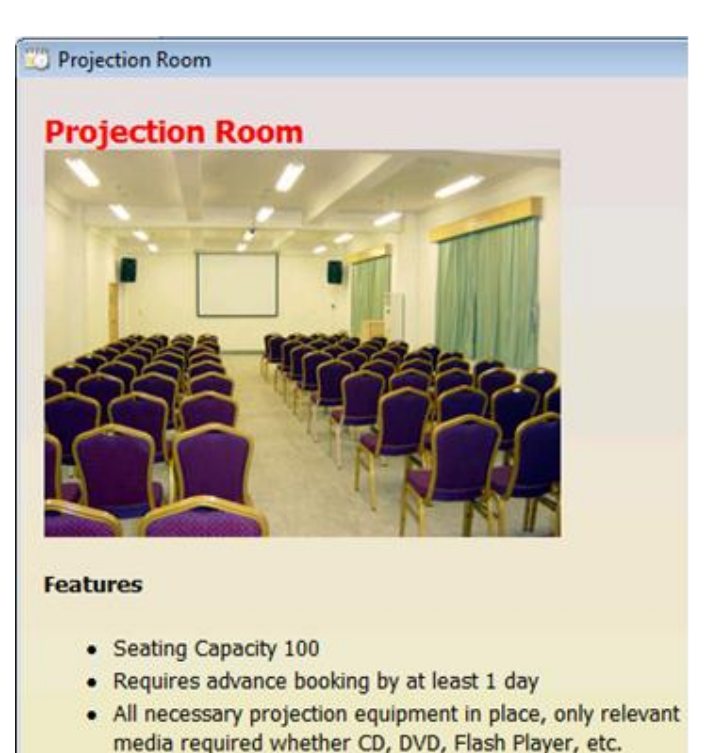

Clearance from CEO required before usage

In Outlook 2007 the toolbar buttons look like this:

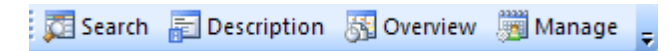

## 5 BOOKING

### 5.1 BOOK A RESOURCE

Book the resource by selecting it in the Resource list and making an appointment. You make the appointment as usual, by clicking on an empty space in the calendar. A common Outlook calendar form opens, and you can fill out time and other booking information, such as project. You may also book additional services or supplies. When you are finished, click Save and Close.

Calendar Browser V7 User Manual

- leveraging your Microsoft

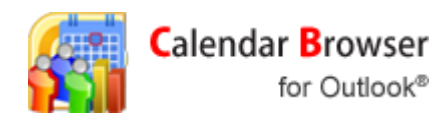

|                  |                                                                                                    |                            |                            |                   |          |             | -      | ~    |
|------------------|----------------------------------------------------------------------------------------------------|----------------------------|----------------------------|-------------------|----------|-------------|--------|------|
|                  | ■ (=                                                                                                   | idget Meeting betweenSigg  | e Kalmstrom and Andrew Ful | ler - Appointment |          | -           |        | ^    |
|                  | Appointment Insert                                                                                     | Format Text Add-Ins        |                            |                   |          |             |        | 0    |
| Save & Close Att | Save & Invite Copy to My       Scheduling Assistant       Book       Book       Options       Spelling |                            |                            |                   |          |             |        |      |
|                  | Actions                                                                                                | Show                       | Calendar B                 | rowser            |          | Proofing    |        |      |
|                  |                                                                                                    |                            |                            |                   |          |             |        |      |
| Quarterly        | Review                                                                                                 |                            |                            |                   |          |             |        |      |
| Subject:         | Budget Meeting betweens                                                                                | Sigge Kalmstrom and Andrew | v Fuller                   |                   |          |             |        |      |
| Location:        |                                                                                                    |                            |                            |                   |          |             |        | -    |
| Start time:      | Wed 4/22/2009                                                                                          | ▼ 11:00 AM ▼               | 🗖 All day event            |                   |          |             |        |      |
| End time:        | Wed 4/22/2009                                                                                          | ▼ 12:00 PM ▼               |                            |                   |          |             |        |      |
|                  |                                                                                                    |                            |                            |                   |          |             |        |      |
| In Shared F      | older: 🧱 Reception Area                                                                                | in Public Folders          |                            | Last modified by  | Administ | rator on Th | nu 2:4 | 9 AM |

You can also book a room from the Overview, see 6.5

## 5.2 BOOK SUPPLIES

At the same time as booking a room you can book supplies for the meeting by clicking the button Book Supplies.

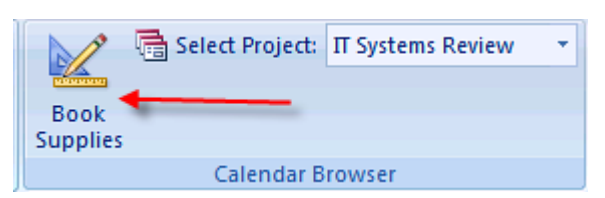

You will then be presented with a dialog where you can select what you need more than the resource you are booking. Define another number than 0, and the item will be booked.

Then also fill out your name and – if you wish – comment your order and select among the place settings defined by the administrator.

It might be mandatory to specify Cost Center. This is also defined by the administrator. If Cost Center is mandatory, you cannot save the booking without filling it out.

Calendar Browser V7 User Manual

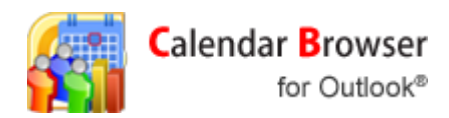

| eaco | ock, Margaret       |      |            | 1/2/2012 12:07:46 PM                      |   |
|------|---------------------|------|------------|-------------------------------------------|---|
|      | Item                | Rate | # of items |                                           |   |
|      | Coffee              | 5    | 0          |                                           |   |
|      | Теа                 | 3    | 0          |                                           |   |
|      | Water               | 2    | 0          |                                           |   |
|      | Notepads            | 4    | 0          |                                           |   |
|      | Cookies             | 2    | 12         |                                           |   |
|      | Biscuits            | 5    | 0          |                                           |   |
|      | Snacks              | 7    | 0          |                                           |   |
| •    | Writing Instruments | 8    | 2          |                                           |   |
|      | Projectors          | 20   | 0          |                                           |   |
|      | Cars                | 200  | 0          |                                           |   |
|      | Petty Cash          | 45   | 0          |                                           | Ļ |
|      | File Folders        | 5    | 0          |                                           |   |
| ommo | ent to Order        |      | ×          | Total 14<br>Place settings<br>Cost Center |   |

## 5.3 PROJECT

The administrator might have predefined projects and maybe also made it mandatory to select a project for each booking.

Click the arrow to see the project list and select the project you will make the appointment for.

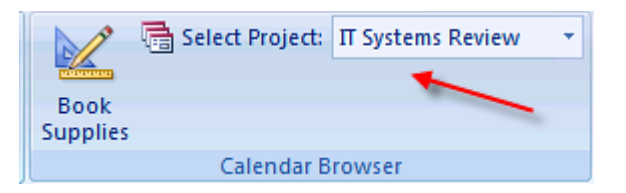

Calendar Browser V7 User Manual

- leveraging your Microsoft

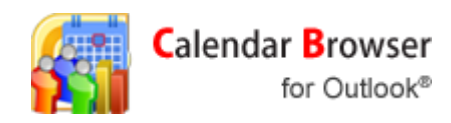

|                                                   | 954                                            | 😻 🗧 Intern       | al Review N                                                               | leeting betw                                                                                             | een Michael Su                                               | iyama A                     | λ          | ×            |
|---------------------------------------------------|------------------------------------------------|------------------|---------------------------------------------------------------------------|----------------------------------------------------------------------------------------------------|--------------------------------------------------------------|-----------------------------|------------|--------------|
|                                                   | Appointment                                    | Insert Fo        | ormat Text                                                                | Add-Ins                                                                                                  |                                                              |                             |            | 0            |
| Actions St                                        | now<br>* Book<br>Supplie                       | s<br>Calend      | ect: IT Syste<br>Investo<br>New Pr<br>Creativ<br>Sales P                  | ms Review<br>r Interaction<br>oduct Desigr<br>e Brief Discus<br>itch Brainstor                           | n<br>ssion<br>rming Session                                  | ABC<br>Spelling<br>Proofing |            |              |
| <b>Π</b> Systems                                  | Review                                         |                  | HR Perf                                                                   | ormance Rev                                                                                              | view                                                         |                             |            |              |
| Subject:<br>Location:<br>Start time:<br>End time: | Internal Revie<br>Mon 5/4/2009<br>Mon 5/4/2009 | ew Meeting betw  | een Empoly<br>Recreat<br>Diversit<br>Supply<br>Employ<br>Quarte<br>CEO Ac | ee Counsellin<br>tional Outing<br>fication Plans<br>Chain Manay<br>ee's Families<br>rly Review<br>Idress | ng<br>; Discussion<br>; Discussion<br>gement<br>Get-together |                             |            |              |
| In Shared F                                       | older: 🧱 Pr                                    | ojection Room ir | n Public Fold                                                             | iers Las                                                                                                 | st modified by A                                             | dministra                   | tor on Thu | ▼<br>2:45 AM |

# 5.4 INVITE ATTENDEES.

If you want to invite attendees directly in the *Calendar Browser* booking sheet, you must know if the *Calendar Browser* calendars are in the form of mailboxes or public folders. Ask the administrator!

If your *Calendar Browser* calendars are mailboxes you can invite attendees at the same time as you book the recources.

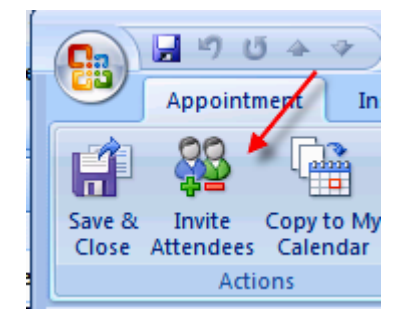

Calendar Browser V7 User Manual

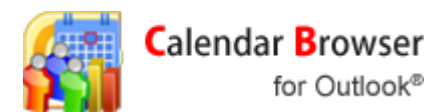

If the calendars are public folders you must go to your personal calendar and invite the attendees from there.

÷.

### 5.5 CANCEL A BOOKING

kalmstrom.com Business Solutions

If you want to cancel a booking, you just delete it. Select the appointment, right click and choose Delete.

If you have ordered any supplies with your booking, that order will also be cancelled.

| 10 00            | Budget             | Meet      | ing                        |
|------------------|--------------------|-----------|----------------------------|
|                  | Kula and           |           | Quick Print                |
| 11 <sup>00</sup> |                    | <u>22</u> | I <u>n</u> vite Attendees  |
|                  |                    |           | For <u>w</u> ard           |
| 12 <sup>pm</sup> | Project<br>Delegat | <u>.</u>  | Pri <u>v</u> ate           |
|                  | Nancy D            | -         | Show As ▶                  |
| 100              |                    |           | Ca <u>t</u> egorize        |
|                  |                    | N         | One <u>N</u> ote           |
| 2 <sup>00</sup>  | Budget             | X         | Delete                     |
|                  | Tasks: 10          | ACLIN     | e tasks, o completed tasks |

### 6 OVERVIEW

Through the Overview button, you can also an overview over future bookings. The orders for each room and meeting are also listed here. The administrator can hide the Overview button, so you might not see it. In that case you cannot use the Overview.

| Search           | Description | Overview | Manage |  |  |
|------------------|-------------|----------|--------|--|--|
| Calendar Browser |             |          |        |  |  |

## 6.1 CHOOSE DATE AND PERIOD

Specify what date you are interested in and choose period, see the image below. The current day is set by default.

| 1 | Calendar Brow | ser Overvi | ew               |                |                     |
|---|---------------|------------|------------------|----------------|---------------------|
|   | 3/24/2009     |            | Update data      | Print          |                     |
|   | Timeline Day  | Week I     | Week II Week III | Month Day list | Appointments report |

### 6.2 DESIGN ALTERNATIVES

The views can be in the form of color codes or in text form. These color codes and the images are set by the administrator.

Calendar Browser V7 User Manual

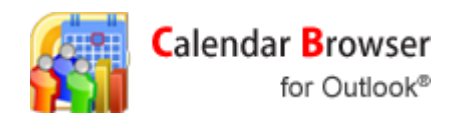

| 111 | Calend   | ar Brow | ser Ove     | rview         |             |                |                 |               |               |               |              | - ¢   | ×             |
|-----|----------|---------|-------------|---------------|-------------|----------------|-----------------|---------------|---------------|---------------|--------------|-------|---------------|
|     | 3/28/200 | )9      |             | Update        | e data      | Print          |                 |               |               |               |              |       |               |
|     | Timeline | Day     | Week        | I Week II     | Week III Mo | nth Day list   | Appointments re | eport         |               |               |              |       |               |
|     |          |         |             |               |             |                |                 | 28 March      |               |               |              |       |               |
|     |          |         |             | 10:00         | 11:00       | 12:00          | 13:00           | 14:00         | 15:00         | 16:00         | 17:00        | 18:00 |               |
|     |          |         | Cafeteria L |               |             | Client Brief t |                 |               | Call to Laura | Performance   |              |       | =             |
|     |          |         | Cafeteria L | Call from Rol |             | Sales Pitch b  |                 |               | Video Confer  | Sales Pitch b |              |       |               |
|     |          | 2       | Conf Room A |               |             |                |                 |               |               |               | Teleconferer |       |               |
|     | -        | 5       | Conf Room B | Sales Pitch b |             | Performance    |                 | Trip to HQ by |               |               | Budget Meet  |       | × H4 4        |
|     |          |         | Gymnasi     |               |             |                | Trip to HQ by   |               |               |               | Project Task |       | ▼ ¥<br>¥<br>+ |
|     | <        |         |             |               |             |                |                 | 1             |               |               |              | >     |               |

By selecting an appointment you can show the details for that appointment.

Calendar Browser V7 User Manual

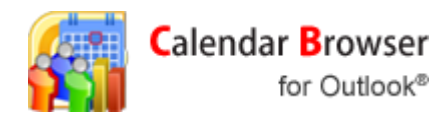

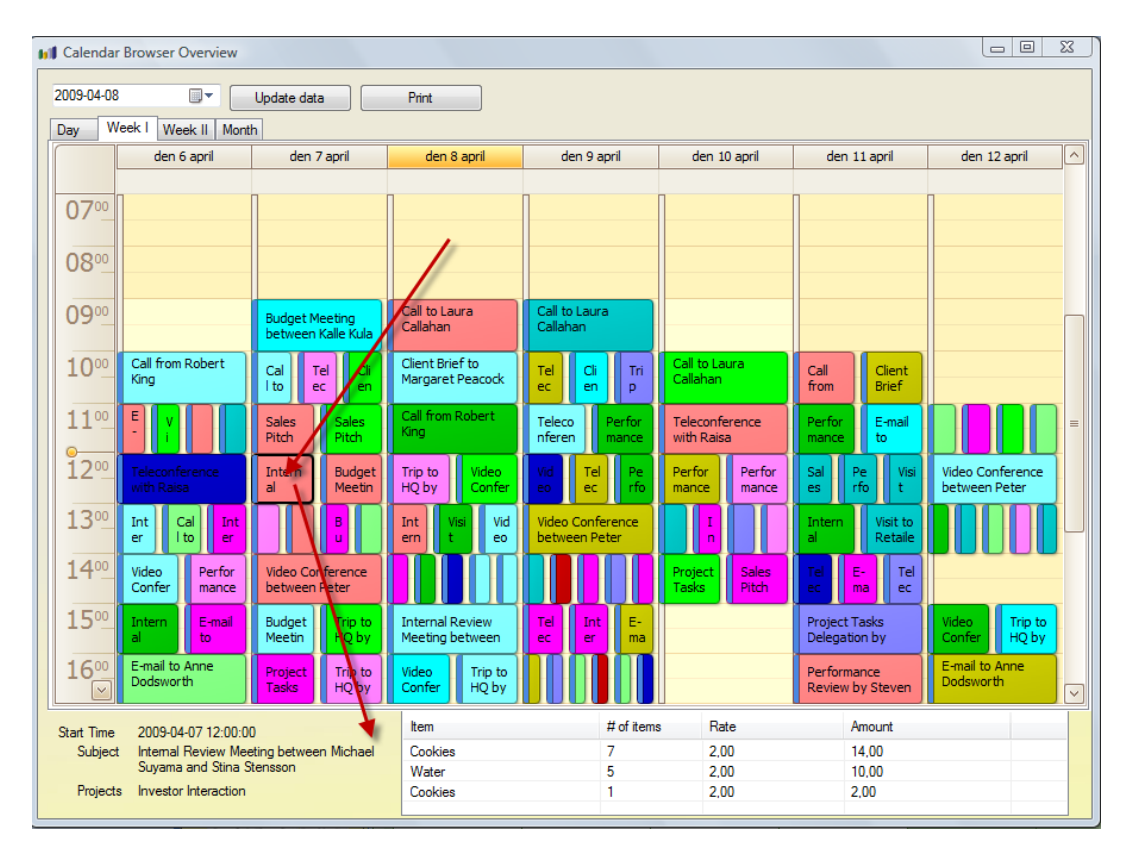

The alternatives without color codes have more textual information.

| II Calendar Browser Overview                                                                                                    |                                                                                                    |                                                                                                    |                                                                                                    |                                                                                                    | X |  |  |  |  |
|----------------------------------------------------------------------------------------------------|----------------------------------------------------------------------------------------------------|----------------------------------------------------------------------------------------------------|----------------------------------------------------------------------------------------------------|----------------------------------------------------------------------------------------------------|---|--|--|--|--|
| 3/24/2009 Updat                                                                                                    | e data Print<br>Week III Month Day liet Ar                                                                                                    |                                                                                                    |                                                                                                    |                                                                                                    |   |  |  |  |  |
|                                                                                                    |                                                                                                    |                                                                                                    |                                                                                                    |                                                                                                    |   |  |  |  |  |
| Monday                                                                                                    | Tuesday                                                                                                    | Wednesday                                                                                                    | Thursday                                                                                                    | Friday                                                                                                    |   |  |  |  |  |
| Cafeteria Level 05:00-06:00<br>2 Visit to Retailers by Ma<br>Fleming                                                                                                    | 01:00-02:00<br>Video Conference<br>between Peter Kalmstrom,<br>Vikram Malik and Bahrur<br>Ipham<br>07:00-08:00<br>Project Tasks Delegation<br>by Nancy Davolio           | 01:00-02:00<br>Trip to HQ by Janet<br>Levering<br>06:00-07:00<br>Project Tasks Delegation<br>by Nancy Davolio | 06:00-07:00<br>Video Conference<br>between Peter Kalmstrom,<br>Vikram Malik and Bahrur<br>Ipham                                                                                                    | 09:00-10:00<br>Call to Laura Callahan<br><u>11:00-12:00</u><br>Teleconference with Raisa<br>Zvareva<br><u>02:00-03:00</u><br>Performance Review by<br>Steven Buchanan<br><u>04:00-05:00</u><br>Performance Review by<br>Steven Buchanan | Ш |  |  |  |  |
| Cafeteria Level <u>12:00-01:00</u><br>Sales Pitch by Andrew<br>McCarthy<br><u>01:00-02:00</u><br>E-mail to Anne Dodswo<br><u>04:00-05:00</u><br>Project Tasks Delegati<br>by Nancy Davolio | 12:00-01:00<br>Performance Review by<br>Steven Buchanan<br>01:00-02:00<br>rth Trip to HQ by Janet<br>Levering<br>06:00-07:00<br>Performance Review by<br>Steven Buchanan | 06:00-07:00<br>Video Conference<br>between Peter Kalmstrom,<br>Vikram Malik and Bahrur<br>Ipham               | 10:00-11:00<br>Teleconference with Raisa<br>Zvareva<br>02:00-03:00<br>Internal Review Meeting<br>between Michael Suyama<br>and Stina Stensson<br>05:00-06:00<br>Client Brief to Margaret<br>Peacock | 01:00-02:00<br>Project Tasks Delegation<br>by Nancy Davolio<br>06:00-07:00<br>Performance Review by<br>Steven Buchanan                                                                                                    |   |  |  |  |  |
| Conf Room A <u>11:00-12:00</u><br>Teleconference with R<br>Zvareva                                                                                                    | 01:00-02:00<br>Internal Review Meeting<br>between Michael Suyama                                                                                                    | 12:00-01:00<br>Call from Robert King<br>03:00-04:00                                                           | <u>11:00-12:00</u><br>Visit to Retailers by Martin<br>Fleming                                                                                                    | <u>11:00-12:00</u><br>Client Brief to Margaret<br>Peacock                                                                                                    |   |  |  |  |  |

Calendar Browser V7 User Manual

- leveraging your Microsoft

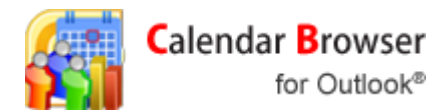

# 6.3 DAY LIST

The Day list shows information about all bookings on the day you decide. Click on the plus sign to the left of the appointment, and the supply orders are shown.

| Calendar Browser Overview     |                              |                              |                           |                                  |                         |         |       |         |         |          |           |
|-------------------------------|------------------------------|------------------------------|---------------------------|----------------------------------|-------------------------|---------|-------|---------|---------|----------|-----------|
| /29/20<br>ìmeline             | 009 🛛 🐨 🗌                    | Update data<br>ek II Week II | Print<br>I Month Day list | Appointments                     | report                  |         |       |         |         |          |           |
| rag a                         | column header here to gr     | oup by that co               | lumn                      |                                  |                         |         |       |         |         |          |           |
| Sub                           | oject                        |                              | Project                   |                                  |                         | Cal     | Sta   | End     | . Boo   | Ite      | Amo       |
| ± c                           | Call from Robert King        |                              | Recreational O            | uting Discussio                  | on                      | Projec  | 10:00 | 11:00   | Ipham   | \$160.00 | \$663.00  |
| • 🖻 P                         | Performance Review by St     | even Buchanar                | n Supply Chain №          | 1anagement                       |                         | Recep   | 11:00 | 12:00   | Kalmst  | \$38.00  | \$252.00  |
|                               | Orders                       |                              |                           |                                  |                         |         |       |         |         |          |           |
|                               | ् Item                       |                              | # of items                |                                  | Rate Amount             |         |       |         |         |          |           |
|                               | Writing Instruments          |                              | 3                         |                                  | \$8.00                  |         |       |         | \$24.00 |          |           |
|                               | Water                        |                              | 7                         |                                  | \$2.00                  |         |       | \$14.00 |         |          |           |
| ⊕ P                           | Project Tasks Delegation b   | y Nancy Davoli               | io New Product D          | esign                            | Cafet 12:00 13:00 Kula, |         |       | Kula,   | \$84.00 | \$287.00 |           |
| ⊕ c                           | Call to Laura Callahan       |                              | Diversification           | Diversification Plans Discussion |                         | Conf    | 12:00 | 13:00   | Peaco   | \$897.00 | \$1712.00 |
| 🗄 Call to Laura Callahan      |                              |                              | New Product D             | New Product Design               |                         | Terrace | 12:00 | 13:00   | Davoli  | \$3084   | \$3691.00 |
| Trip to HQ by Janet Leverling |                              |                              | Recreational O            | Recreational Outing Discussion   |                         | Cafet   | 13:00 | 14:00   | Callah  | \$124.00 | \$241.00  |
| ⊕ Call from Robert King       |                              |                              | Quarterly Revi            | Quarterly Review                 |                         | Projec  | 13:00 | 14:00   | Davoli  | \$195.00 | \$698.00  |
|                               |                              |                              | New Product D             | New Product Design               |                         | Recep   | 13:00 | 14:00   | Dodsw   | \$20.00  | \$234.00  |
| ± V                           | /isit to Retailers by Martin | Fleming                      | Employee's Far            | nilies Get-toge                  | ther                    | Conf    | 14:00 | 15:00   | Dodsw   | \$26.00  | \$841.00  |
| Call to Laura Callahan        |                              |                              | Quarterly Revi            | ew                               |                         | Conf    | 14:00 | 15:00   | Dodsw   | \$380.00 | \$624.00  |

# 6.4 ORDERS REPORT

In the Orders Report you can see all appointments that have bookings of Supplies.

Calendar Browser V7 User Manual

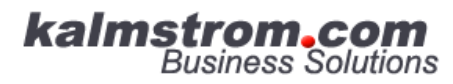

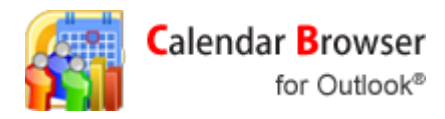

| Calendar Browser Overview      |                                   |              |                  |        |  |  |  |  |
|--------------------------------|-----------------------------------|--------------|------------------|--------|--|--|--|--|
| 7/16/2009 Update Update        | Print<br>nts report Orders report |              |                  |        |  |  |  |  |
| From: 7/16/2009 V To: 7/16/200 | 9 🗸                               |              |                  |        |  |  |  |  |
| Trip to HQ by Jane             | t Leverling                       |              |                  |        |  |  |  |  |
| Resource Name: Receptio        | n Area                            | Deeled here  | ·                |        |  |  |  |  |
| Time: 14:00 15:00              | semug                             | Amount       | \$1075.00        |        |  |  |  |  |
|                                |                                   |              |                  |        |  |  |  |  |
| Item description               | # of items                        | Rate         | Amount           |        |  |  |  |  |
| Cars                           | 3                                 | \$200.00     | \$600.00         |        |  |  |  |  |
| Projectors                     | 9                                 | \$20.00      | \$180.00         |        |  |  |  |  |
| Projectors                     | 3                                 | \$20.00      | \$60.00          |        |  |  |  |  |
| Cookies                        | 11                                | \$2.00       | \$22.00          |        |  |  |  |  |
|                                |                                   | Tota         | 1 \$862.00       |        |  |  |  |  |
| Internal Review Me             | etina between Micha               | ael Suvama a | and Stina Ste    | ensson |  |  |  |  |
| Resource Name: Cafeteria       | a Level 4                         | ł            |                  |        |  |  |  |  |
| Project: CEO Address           |                                   | Booked by: 0 | Callahan, Laura  |        |  |  |  |  |
| Time: 16:00 17:00              |                                   | Amount:      | \$248.00         |        |  |  |  |  |
| Item description               | # of items                        | Rate         | Amount           |        |  |  |  |  |
| Biscuits                       | 9                                 | \$5.00       | \$45.00          |        |  |  |  |  |
|                                |                                   | Tota         | ıl: \$45.00      |        |  |  |  |  |
| Video Conference b             | oetween Peter Kalms               | trom, Vikram | Malik and        | Bahrur |  |  |  |  |
| <u>Ipham</u>                   |                                   |              |                  |        |  |  |  |  |
| Resource Name: HelpDes         | Resource Name: HelpDesk           |              |                  |        |  |  |  |  |
| Project: Diversification F     | lans Discussion                   | Booked by: I | eacock, Margaret |        |  |  |  |  |
| < 10 me 10 m 17 m              |                                   | ranoun.      | 52504.00         | >      |  |  |  |  |

# 6.5 BOOK FROM WITHIN THE OVERVIEW

Book a resource from within the overview by double clicking an empty space in one of the views. An appointment is opened for the room and time you selected, and you can book the resource with supplies and project just as you do from the Calendar.

### 6.6 OPEN AN APPOINTMENT

Open an appointment by double clicking a booked space in one of the views.

## 6.7 PRINT

Print the overview by clicking on the print button.

Calendar Browser V7 User Manual

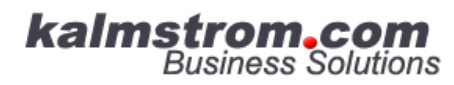

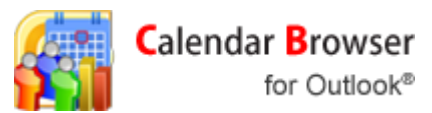

## 7 REMOVE CALENDAR BROWSER CLIENT

If you need to uninstall the *Calendar Browser Client,* go to the Control Panel, select Add-Remove programs (or Programs and Features for Vista). Click on the Calendar Browser Client and when the dialog comes up, choose the alternative Remove.

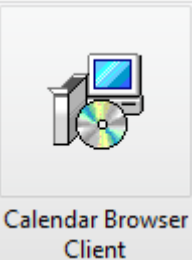

| Programs and Features                         |                 |
|-----------------------------------------------|-----------------|
| Are you sure you want to uninstall Calendar   | Browser Client? |
| In the future, do not show me this dialog box | Yes No          |

Calendar Browser V7 User Manual